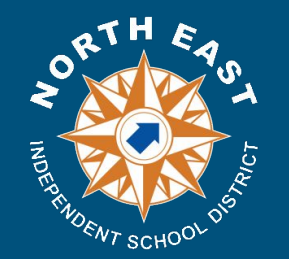

# How to Erase and Reset a District iPad at Home

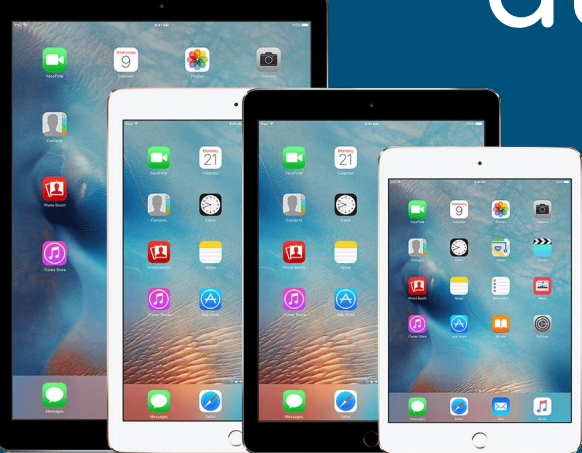

| iPad 🗢                                                                                                    |             | 8:44 AM        |           | ¥ 32% ∎⊃• |
|----------------------------------------------------------------------------------------------------|-------------|----------------|-----------|-----------|
| FaceTime                                                                                                    | Phot        | <b>b</b><br>05 | Camera    | Contacts  |
| (in the second second s | (20)<br>Map | s              | TV        | Home      |
| Photo Booth                                                                                                    | Note        | 15             | Reminders | News      |
| Tunes Store                                                                                                    | App St      | ore            | IBOOKS    | Settings  |
| O<br>WebEx                                                                                                    | Mer         |                |           |           |
| S                                                                                                    |             |                | Friday 0  | <b>7</b>  |
| Business                                                                                                    |             |                |           | Music     |

# Click the Settings icon

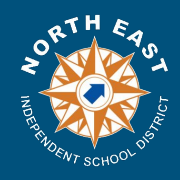

## If there is no Apple ID continue to the next slide.

You will see a "Sign in to your iPad" message.

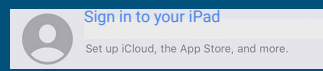

| iPad ≑<br>Settings                                                                            | 8:44 AM<br>General           | ∦ 32% ∎⊃ |
|-----------------------------------------------------------------------------------------------|------------------------------|----------|
| -                                                                                             |                              |          |
| This iPad is supervised and managed by North East I.S.D., Learn more about device supervision | About                        | >        |
| AB Amir Burton<br>Apple ID, ICloud, iTunes & App Store                                        | Software Update              | >        |
|                                                                                               | Search                       | >        |
| Examplane Mode                                                                                | lon.                         | >        |
| ᅙ Wi-Fi iTouch                                                                                | Multitasking                 | >        |
| Bluetooth On                                                                                  |                              |          |
| VPN VPN                                                                                       | Accessibility                | >        |
| _                                                                                             | Storage & Cloud Licage       |          |
| Notifications                                                                                 |                              |          |
| Control Center                                                                                | Background App Refresh       |          |
| C Do Not Disturb                                                                              | Restrictions                 | Off >    |
|                                                                                               |                              |          |
| General                                                                                       | Date & Time                  | >        |
| AA Display & Brightness                                                                       | Keyboard                     | >        |
| 🛞 Wallpaper                                                                                   | Language & Region            | >        |
| Sounds                                                                                        | Dictionary                   | >        |
| Siri                                                                                          |                              | - 1      |
| Touch ID & Passcode                                                                           | iTunes Wi-Fi Sync            | >        |
| Battery                                                                                       | VPN Not Connec               | ted >    |
| Privacy                                                                                       | Profiles & Device Management | 5 >      |
|                                                                                               |                              |          |
| iTunes & App Store                                                                            | Regulatory                   | >        |
| Wallet & Apple Pay                                                                            |                              |          |
|                                                                                               | Reset                        | >        |
| 🖂 Mail                                                                                        |                              |          |

If you see an Apple ID associated to the iPad it will need to be returned to the campus so it may be reset.

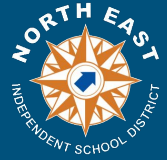

# Make sure you are in the General tab

| iPad হ<br>Settings                                                                             |            | 8:44 AM<br>Ge                | * 32% I       |   |
|------------------------------------------------------------------------------------------------|------------|------------------------------|---------------|---|
|                                                                                                |            |                              |               |   |
| This iPad is supervised and managed by North East<br>I.S.D Learn more about device supervision |            | About                        | >             |   |
| Amir Burton                                                                                    |            | Software Update              | >             |   |
| Apple ID, iCloud, iTunes & A                                                                   | App Store  |                              |               |   |
|                                                                                                |            | Spotlight Search             | >             |   |
| ≻ Airplane Mode                                                                                | $\bigcirc$ | Handoff                      | >             |   |
| ᅙ Wi-Fi                                                                                        | iTouch     | Multitasking                 | >             |   |
| Bluetooth                                                                                      | On         |                              |               |   |
| VPN VPN                                                                                        | $\bigcirc$ | Accessibility                | >             |   |
|                                                                                                |            |                              |               |   |
| Notifications                                                                                  |            | Storage & iCloud Usage       | >             |   |
| Control Center                                                                                 |            | Background App Refresh       | >             |   |
| Do Not Disturb                                                                                 |            |                              |               |   |
|                                                                                                |            | Restrictions                 | Off >         |   |
| 🔘 General                                                                                      |            | Date & Time                  | >             |   |
| A Display & Brightness                                                                         |            | Keyboard                     |               |   |
| 🛞 Wallpaper                                                                                    |            | Language & Region            | >             |   |
| Sounds                                                                                         |            | Dictionary                   | >             | - |
| siri 🛜                                                                                         |            | ·                            |               |   |
| Touch ID & Passcode                                                                            |            | iTunes Wi-Fi Sync            | >             |   |
| Battery                                                                                        |            | VPN                          | Not Connect > |   |
| Privacy                                                                                        |            | Profiles & Device Management | 5 >           |   |
|                                                                                                |            |                              |               |   |
| iTunes & App Store                                                                             |            | Regulatory                   | >             |   |
| Wallet & Apple Pay                                                                             |            |                              |               |   |
|                                                                                                |            | Reset                        | >             |   |
| 🖂 Mail                                                                                         |            |                              |               |   |

## Scroll down so that you can see Reset and tap **Reset**

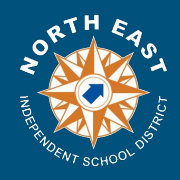

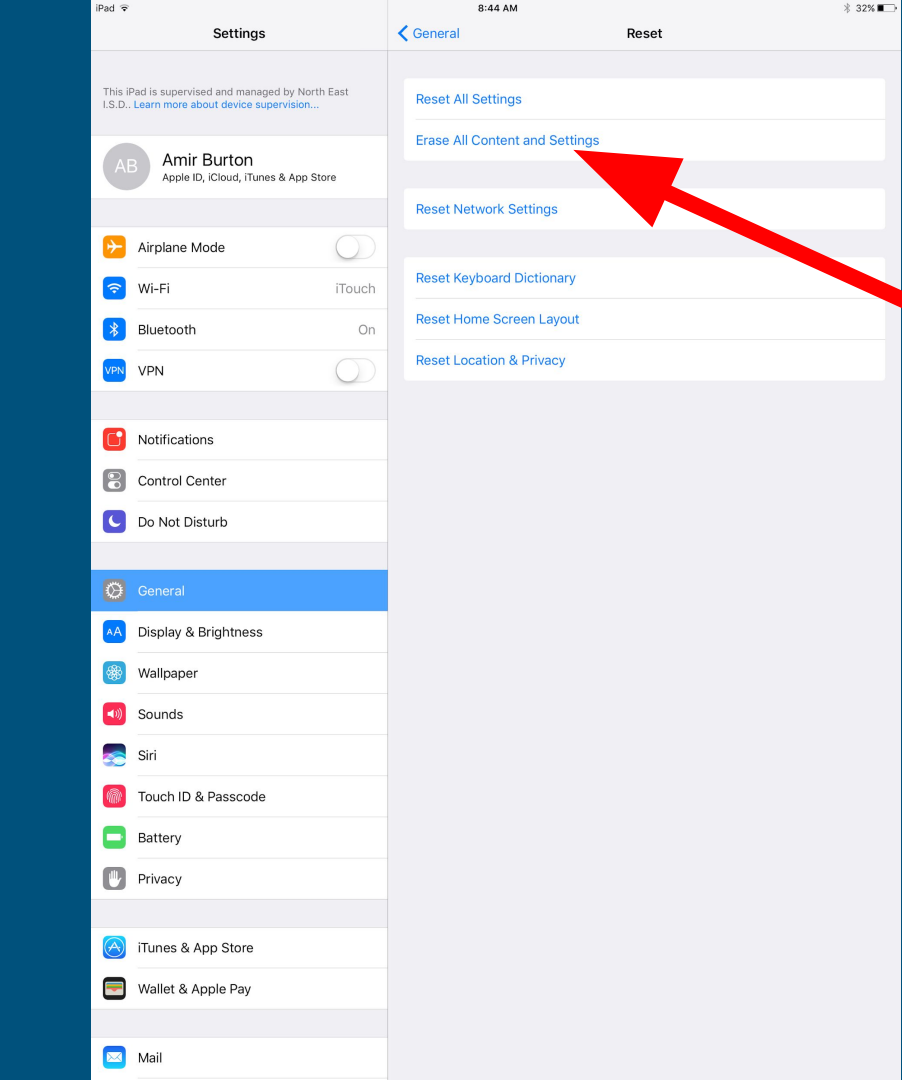

## Tap on "Erase All Content and Settings"

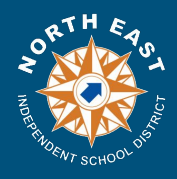

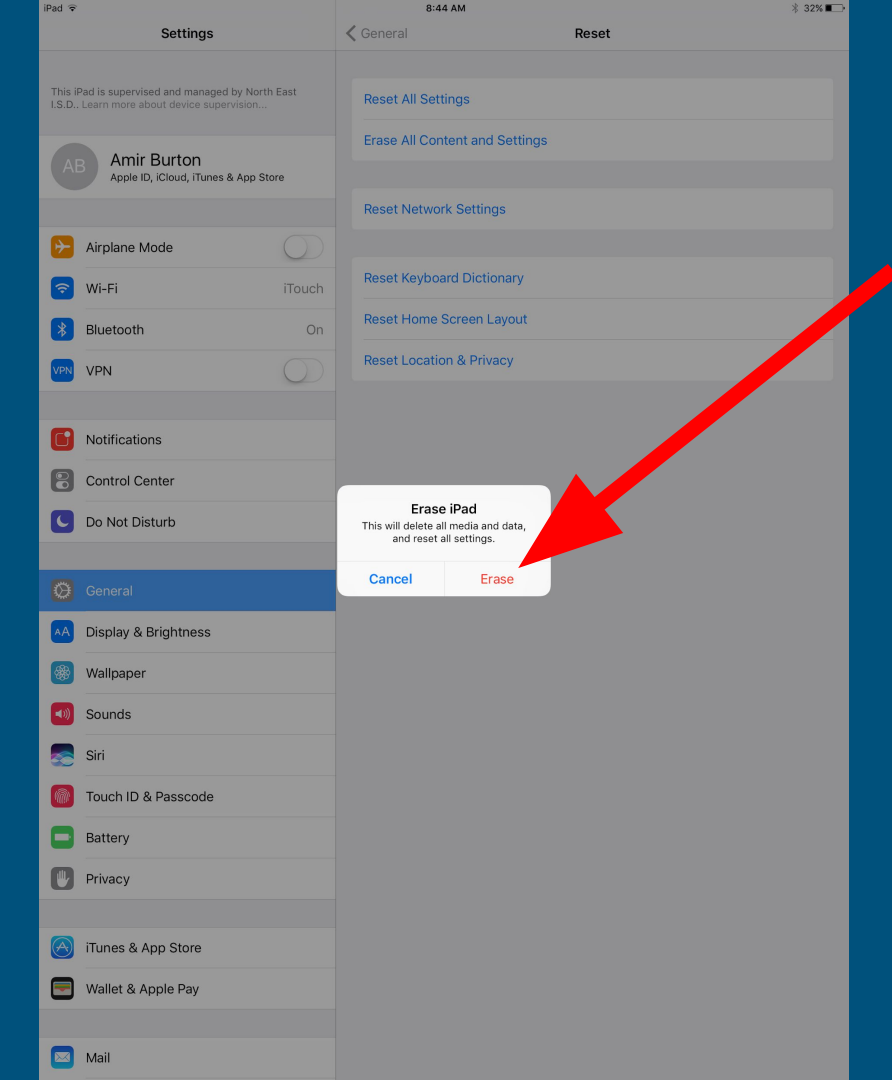

# Tap **Erase**

### You will get a confirmation to "Erase iPad"

Click Erase

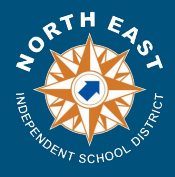

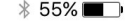

# Hallo After the iPad resets you will come to the Hello screen. Top the home button.

Zum Öffnen Home

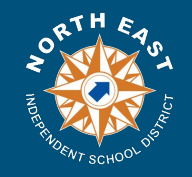

(i

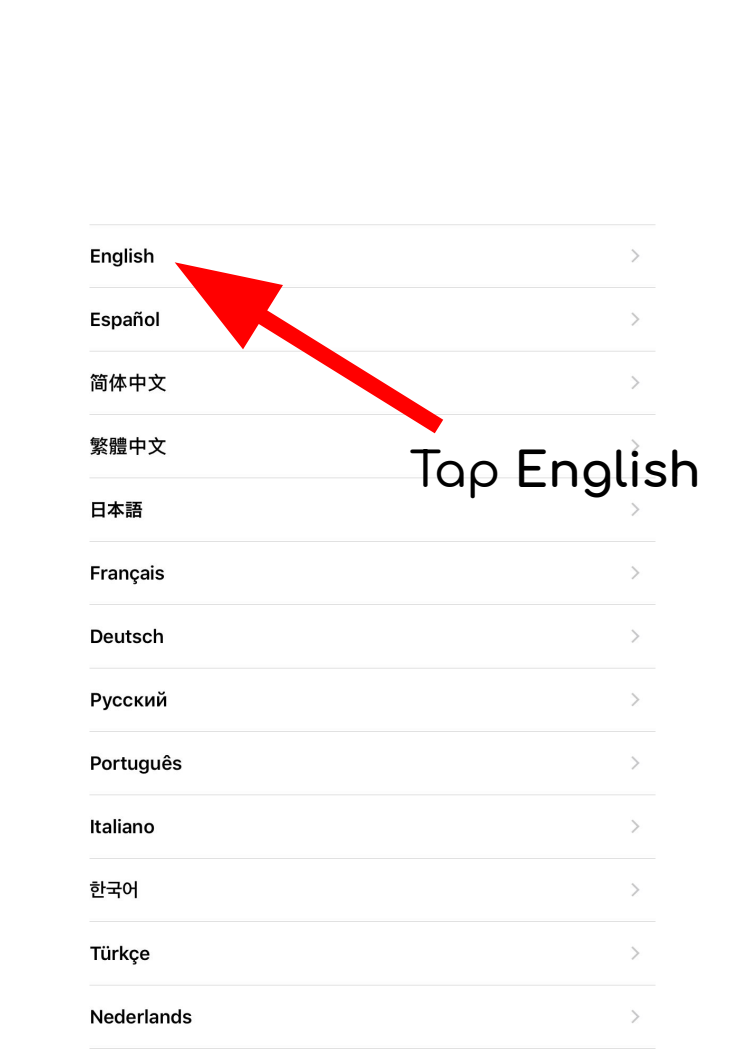

\* 55% 🔳

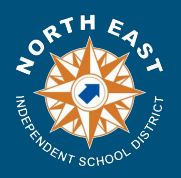

iPad

#### 🕴 55% 🔳 🕨

#### K Back

iPad

# Select Your Country or Region

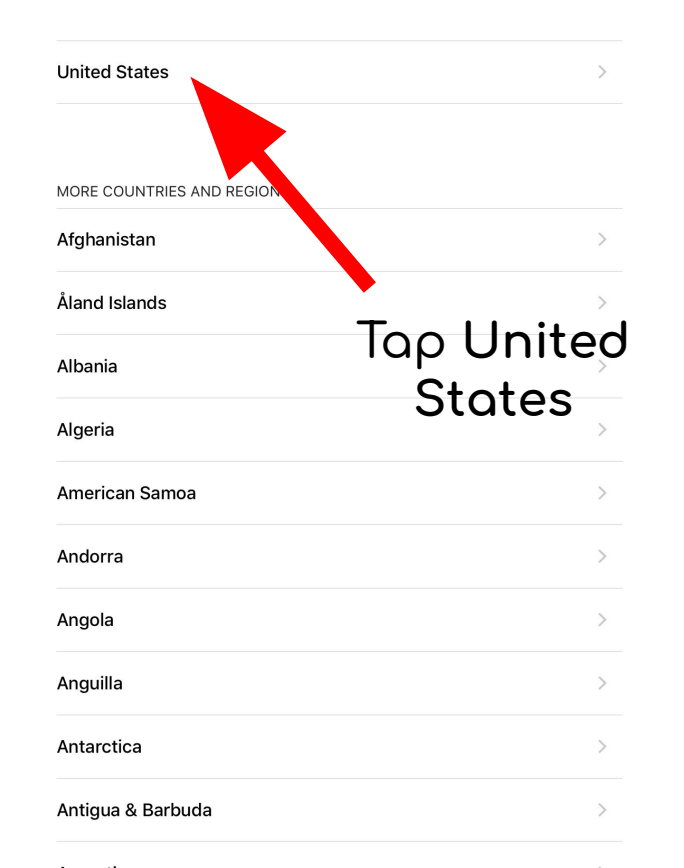

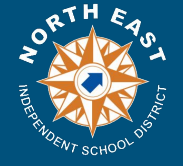

iPad

#### \* 55% 🔳

#### < Back

### Choose a Wi-Fi Network

| DepEnroll                   | ₽ \$ |
|-----------------------------|------|
| DIRECT-12-HP OfficeJet 250  | ₽ ╤  |
| DIRECT-48-HP OfficeJet 4650 | ₽ 奈  |
| DIRECT-92-HP OfficeJet 250  | ₽ 奈  |
| NEISD Guest                 | ę    |
| NEISD WiFi                  | ₽ 奈  |

#### Choose Another Network

## Select your Home Wifi connection.

#### Connect to iTunes

Set up your iPad using iTunes if your Wi-Fi network is not available.

### If you are at home select your Home Wifi.

### Only select NEISD WiFi if you are at a Campus.

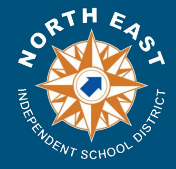

iPad

\* 55% 💷

#### **K** Back

### Choose a Wi-Fi Network

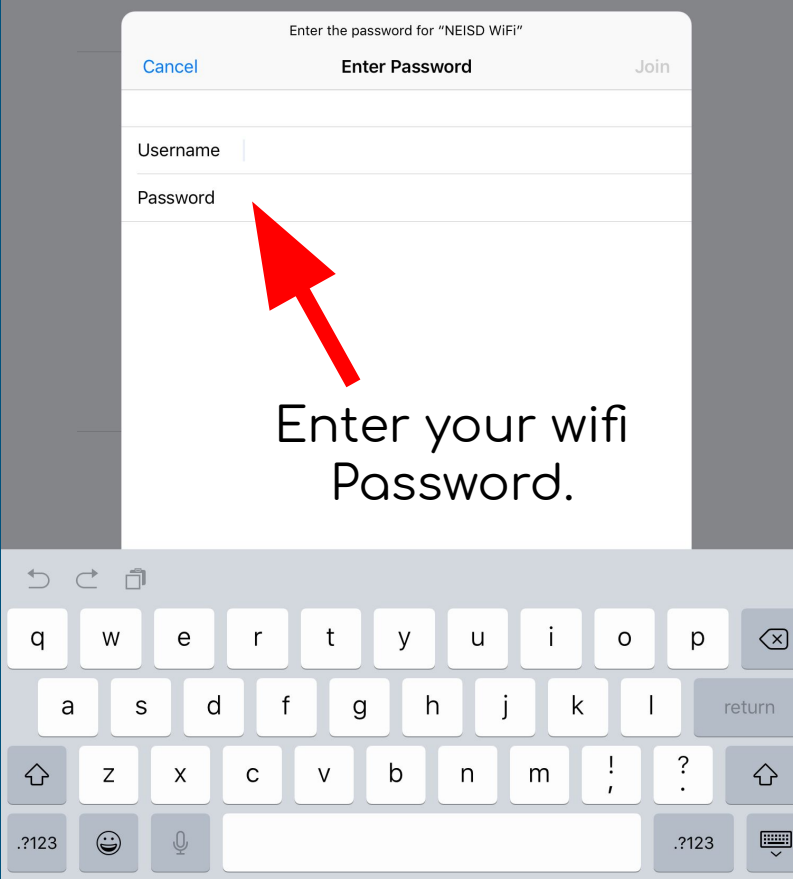

Enter your HOME WiFi username and password.

*If on campus enter the student username and password.* 

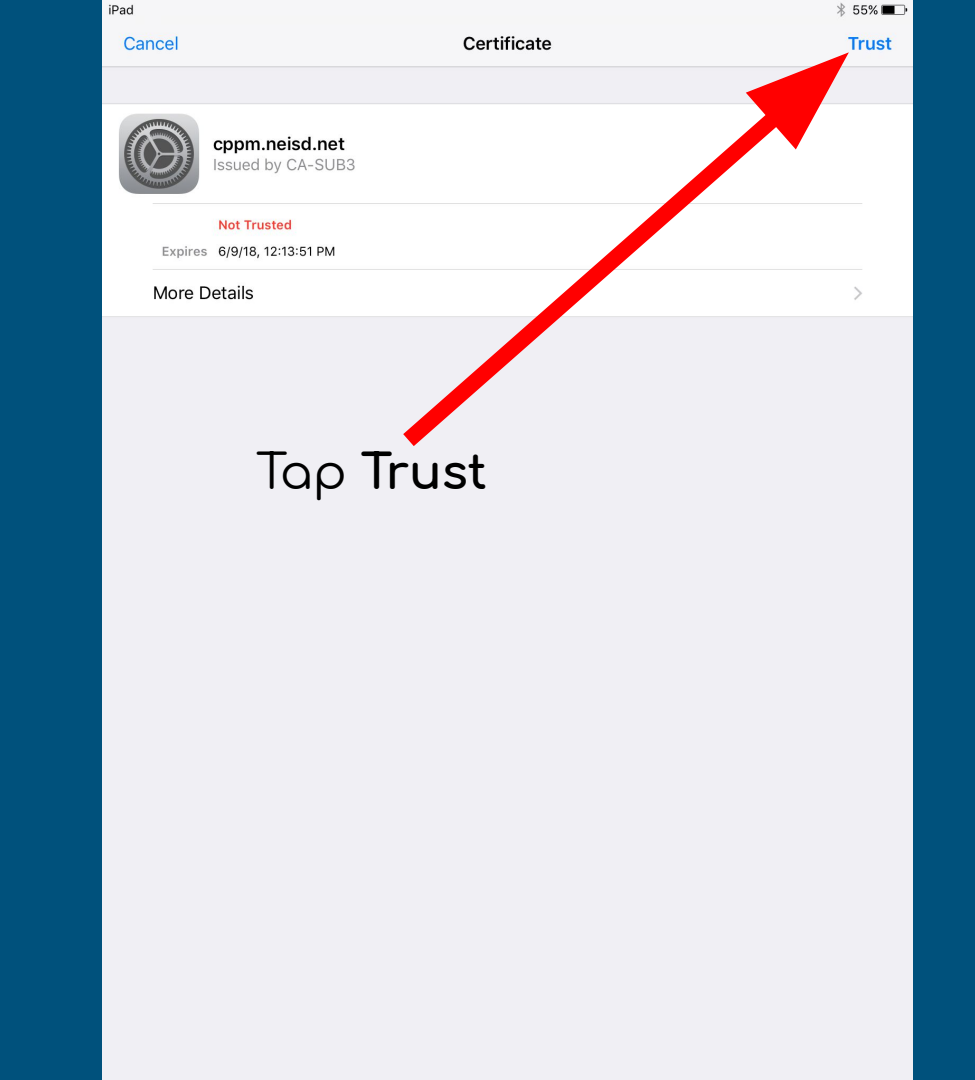

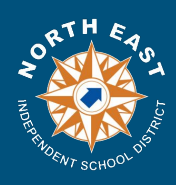

iPad 奈 **〈** Back 7:41 AM

Location Services

Location Services allows Maps and other apps and services like Find My iPad to gather and use data indicating your approximate location.

**About Location Services** 

Tap Enable Location

**Enable Location Services** 

**Disable Location Services** 

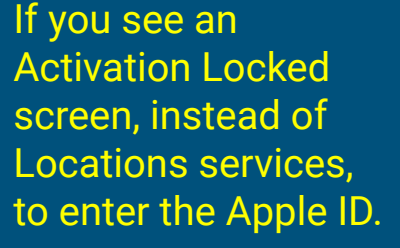

Please contact the campus to resolve this issue.

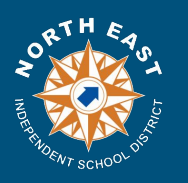

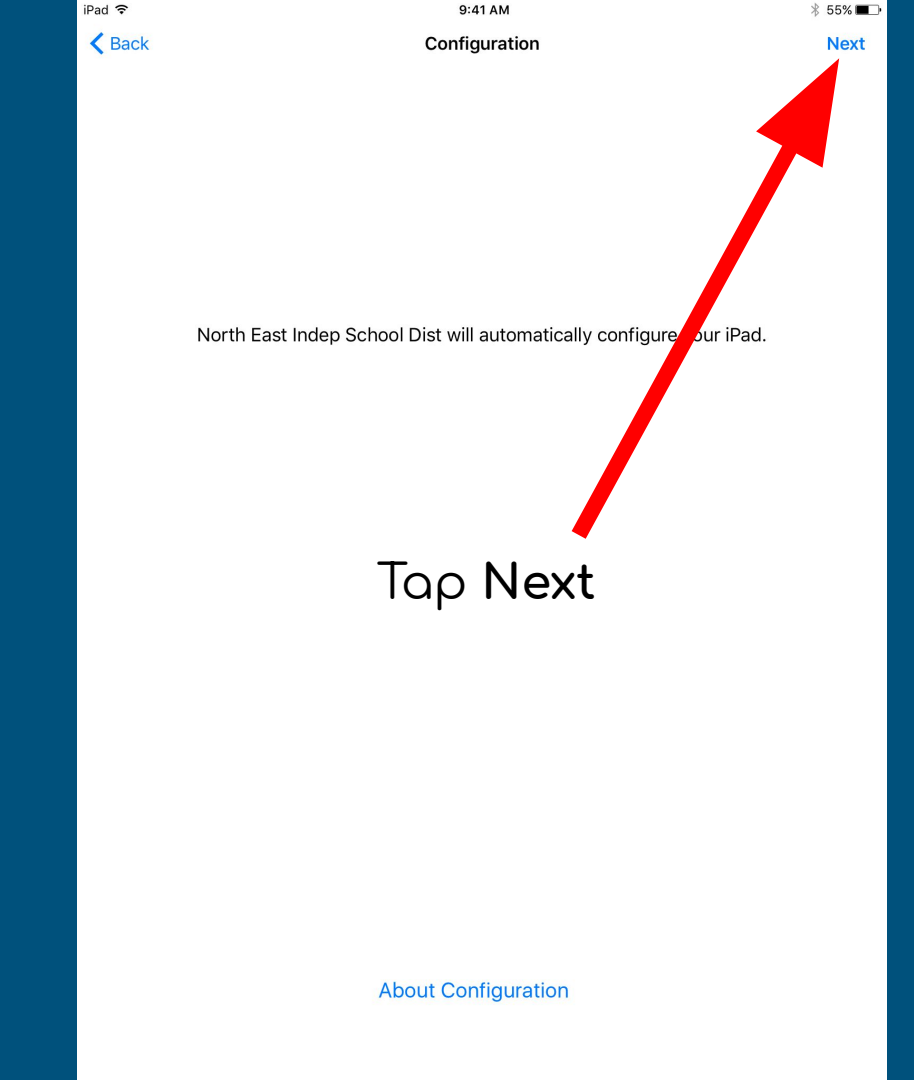

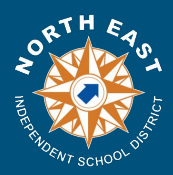

iPad ᅙ

9:41 AM

\* 54% 🔳

iPads on a newer OS may give you a Light and Dark mode option screen.

Choose whichever option you would like.

# Welcome to iPad

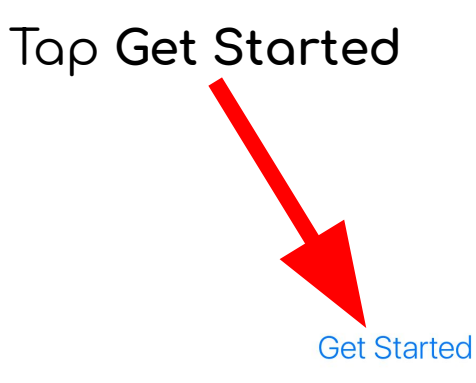

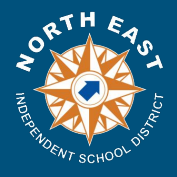

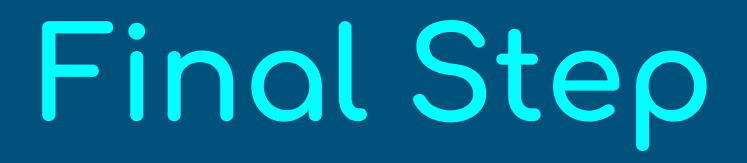

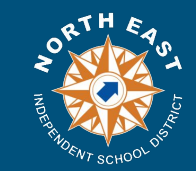

# <u>After the iPad has been reset please update the device to</u> <u>the Latest iOS Version if able.</u>

# Do Not Turn off the iPad until you see the Self Service application.

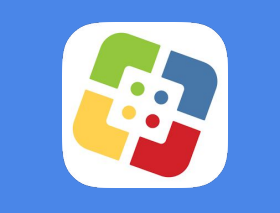

Self Service

If there are any issues please contact your Campus or NEISD Help Desk.